# Mobiiliäpp lva kasutusjuhend

## Sisukord

| Tutvustus                               | 3  |
|-----------------------------------------|----|
| I samm: e-kiri postkastis               | 4  |
| II samm: laadige alla äpp               | 5  |
| III samm: lisage ülesanne äppi          | 6  |
| IV samm: tutvuge ülesandega             | 8  |
| V samm: alustage ülesande täitmist      | 12 |
| VI samm: lahendage ülesanne             | 15 |
| VII samm: saatke ülesande vastus teele  | 20 |
| Lisa I: fotode tegemine ilma ülesandeta | 22 |

## Tutvustus

Mobiiliäpp Iva on toetav abivahend 2023. aastast rakendunud pinnaseiresüsteemile. Pinnaseiresüsteem on osa pindalatoetuste ühtsest haldus- ja kontrollisüsteemist, mille abiga vaadeldakse, jälgitakse ja hinnatakse põldudel läbi viidavat põllumajanduslikku tegevust. Pinnaseire aluseks on Copernicus Sentinel satelliidipildid või muud samaväärse väärtusega andmed.

Pinnaseiresüsteem kontrollib erinevate toetuste nõuete täitmist ning tuvastab mittevastavused. Nende põldude osas, millel tuvastatakse mittevastavusi, viib PRIA läbi järeltegevusi, mis toetavad seiresüsteemi ning aitavad välja selgitada tegeliku olukorra põllul. Tegemist on ennetavate ja taotlejat kaasavate tegevustega. Esmaseks järeltegevuseks on PRIA poolt saadetav fotoülesanne, mida saab täita mobiiliäpis Iva.

Fotoülesande puhul saadab PRIA taotlejale e-kirja, milles palutakse teha hiljemalt etteantud kuupäevaks asukohamärgisega foto, millega tõendatakse tegelikku olukorda põllul. Foto tuleb teha PRIA mobiilirakenduses Iva, st väljaspool rakendust tehtud fotosid ei saa kasutada. Lisaks pildistamise funktsioonile salvestab rakendus ka pildistamise asukoha, suuna ning aja. Juhul, kui piltidelt ei olnud võimalik reaalset olukorda põllul hinnata või fotoülesannet ei täidetud tähtajaks, võib PRIAI olla tarvis olukorra hindamiseks läbi viia kohapealne kontroll.

Juhised mobiilirakenduse alla laadimiseks ning kasutamiseks leiab e-kirjast, käesolevast juhendist ning PRIA kodulehelt.

#### Tehnilised nõuded:

- Äppi saab kasutada ainult aktiivse fotoülesande olemasolul. Äpi kasutamiseks ei pea sisse logima ega ennast kasutajaks registreerima.
- Äpp töötab Android ja iOS nutiseadmetes (nutitelefon, tahvelarvuti). Android seadme puhul töötab äpp alates 8. operatsioonisüsteemi versioonist ning iOS seadme puhul alates 13. versioonist.
- Ülesannete lisamiseks ja fotode saatmiseks on tarvis internetiühendust (mobiilne internet või ühendus wifi võrguga). Fotosid saab äpis teha ilma internetita.

## Kuidas kontrollida oma telefoni operatsioonisüsteemi versiooni?

- Android: Seaded → Telefonist → Android versioon
- iOS: Settings  $\rightarrow$  General  $\rightarrow$  About  $\rightarrow$  iOS version

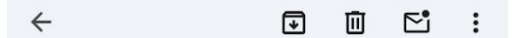

Lugupeetud MAASIKAMARI OÜ Lugupeetud volitatud esindaja KLIENT ID603942 | -

Pindalatoetuste seiramiseks kasutatakse satelliitfotode põhjal tehtavat pinnaseiret. Analüüsi käigus on leitud erinevus taotlusel esitatud andmete ja seirega tuvastatud olukorra vahel.

Andmete täpsustamiseks palume täita fotoülesanne, mis on seotud Teie poolt esitatud taotlusega 71102401913.

Fotoülesannet on vajadusel võimalik edasi saata usaldusväärsele inimesele, kes selle Teie asemel täidab.

Teie fotoülesande kood on El2N4B3S. Ülesande täitmise tähtaeg on 26.06.2024.

Ülesannet saab täita ainult nutiseadme äpi kaudu. Selleks on Teil eelnevalt vaja oma nutiseadmesse laadida fotode tegemise äpp Iva. Seda saab teha kas Google Play või Apple Store keskkonnas. Äppi tuleb sisestada fotoülesande kood, mille kasutamiseks on kaks võimalust: - avage e-kiri oma nutiseadmes (nt telefon) ja vajutage koodil. Pärast seda suunatakse Teid eelnevalt alla laaditud äppi ja ülesanne lisatakse automaatselt seadmesse või - kui Te loete e-kirja arvutis, siis avage nutiseadmesse eelnevalt alla laaditud äpp ning sisestage ülesande kood käsitsi.

Fotoülesande avanemisel palume tutvuda ülesande sisuga. Seejärel minge fotoülesandes nimetatud põllule ja tehke asukohamärgisega fotod. Kui Te olete põllu kohta Iva äpis fotod varem ette teinud, seotakse need fotoülesandega automaatselt. Veenduge, et tehtud fotod sobiks ülesande sisuga kokku. Fotod saatke äpi kaudu PRIAIe.

Äpi allalaadimise ja kasutamise juhendi leiate siit. Juhime tähelepanu, et fotode saatmiseks vajate internetti. Kui mobiilne internet ei võimalda kohapeal fotosid edastada, siis on võimalik äpoi salvestunud fotod hiliem saata wifi

🛿 🥎 🗸 Vasta 🔿 😳

#### I SAMM

## E-kiri postkastis

Fotoülesande puhul saadab PRIA taotlejale e-kirja, milles palutakse teha hiljemalt etteantud kuupäevaks foto olukorrast põllul.

#### Ülesande saamisel on taotlejal kaks võimalust:

- laadida alla mobiiliäpp Iva ning lahendada fotoülesanne. Hätta jäädes on taotlejal võimalus broneerida aeg PRIA maakondlikus teenindusbüroos, mille jooksul saab PRIA töötaja õpetada äpi kasutamist;
- paluda abi lähedaselt või kolleegilt, kes laadiks alla mobiiliäpi Iva ning lahendaks fotoülesande tema eest. Kui kasutaja saadab fotoülesande edasi, siis tuleb arvestada, et sellega ta justkui volitab teist inimest enda eest fotosid tegema ja PRIAle saatma.

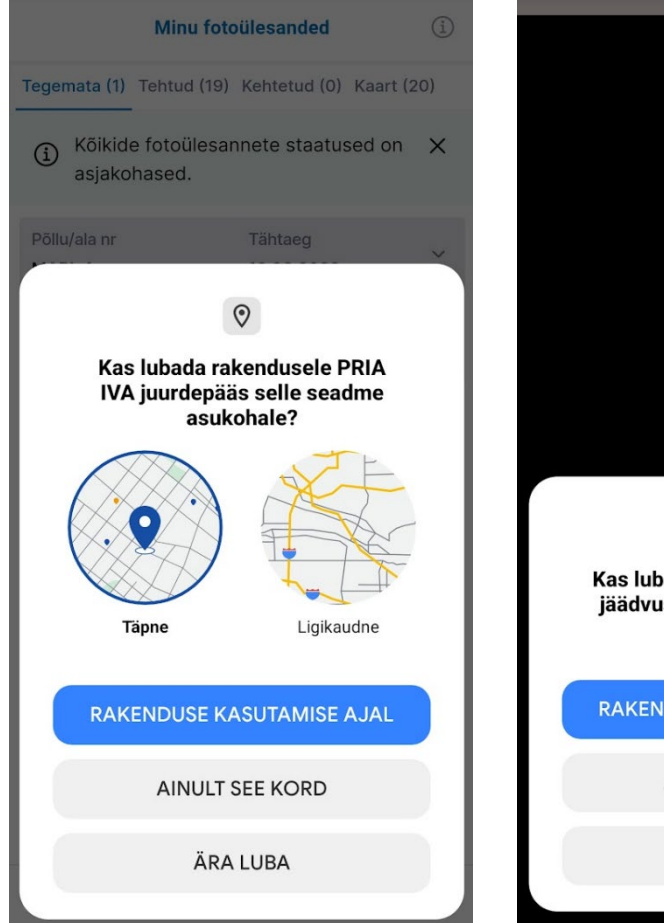

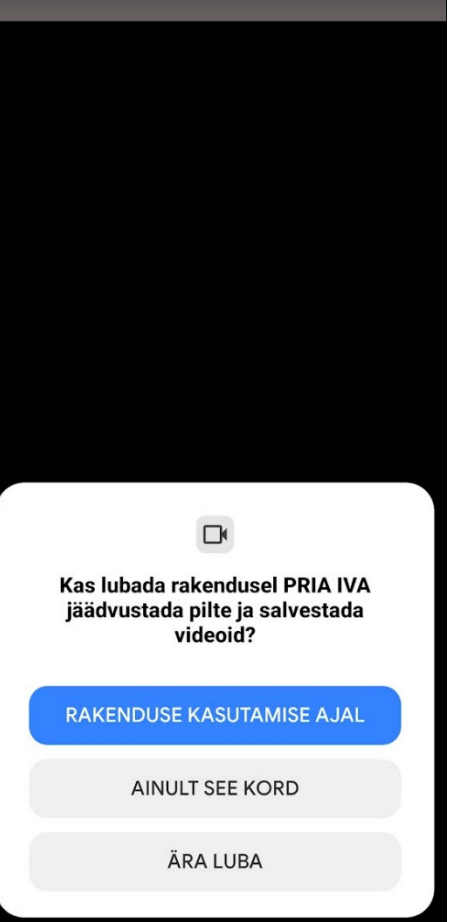

#### II SAMM

## Laadige alla äpp

Äppi saab nutiseadmesse alla laadida mobiilirakendustest Google Play ja App Store. Äpi kasutamiseks ei pea sisse logima ega ennast kasutajaks registreerima.

Äpi esmakordsel avamisel küsitakse asukoha määramise, kaamera kasutamise ning märguannete saatmise luba. Fotoülesande lahendamiseks on tarvis anda asukoha määramise ning kaamera kasutamise luba. Soovituslik on teha valik "Luba rakenduse kasutamise ajal", sest nii ei küsita luba igal äpi kasutamise korral uuesti.

Asukoha määramise loa küsimisel pakub mõni seade ka valikut määrata asukoht täpselt või ligikaudselt. Sellisel juhul tuleb kindlasti valida asukoha täpne määramine, sest ligikaudne määramine ei ole äpi kasutamiseks piisav.

Märguannete loaga antakse äpile luba teavitada kasutajat fotoülesande tähtaja saabumisest. Äpp saadab fotoülesande kohta meeldetuletuse, kui fotoülesande tähtajani on jäänud kaks päeva. Märguannete loa andmine ei ole kohustuslik.

#### $\overline{\bullet}$

4

Ū 🖻

Lugupeetud MAASIKAMARI OÜ Lugupeetud volitatud esindaja KLIENT ID603942 | -

Pindalatoetuste seiramiseks kasutatakse satelliitfotode põhjal tehtavat pinnaseiret. Analüüsi käigus on leitud erinevus taotlusel esitatud andmete ja seirega tuvastatud olukorra vahel.

Andmete täpsustamiseks palume täita fotoülesanne, mis on seotud Teie poolt esitatud taotlusega 71102401913.

Fotoülesannet on vajadusel võimalik edasi saata usaldusväärsele inimesele, kes selle Teie asemel täidab.

Teie fotoülesande kood on EI2N4B3S. Ülesande täitmise tähtaeg on 26.06.2024.

Ülesannet saab täita ainult nutiseadme äpi kaudu. Selleks on Teil eelnevalt vaja oma nutiseadmesse laadida fotode tegemise äpp Iva. Seda saab teha kas Google Play või Apple Store keskkonnas. Äppi tuleb sisestada fotoülesande kood, mille kasutamiseks on kaks võimalust: - avage e-kiri oma nutiseadmes (nt telefon) ja vajutage koodil. Pärast seda suunatakse Teid eelnevalt alla laaditud äppi ja ülesanne lisatakse automaatselt seadmesse või - kui Te loete e-kirja arvutis, siis avage nutiseadmesse eelnevalt alla laaditud äpp ning sisestage ülesande kood käsitsi.

Fotoülesande avanemisel palume tutvuda ülesande sisuga. Seejärel minge fotoülesandes nimetatud põllule ja tehke asukohamärgisega fotod. Kui Te olete põllu kohta Iva äpis fotod varem ette teinud, seotakse need fotoülesandega automaatselt. Veenduge, et tehtud fotod sobiks ülesande sisuga kokku. Fotod saatke äpi kaudu PRIAIe.

Äpi allalaadimise ja kasutamise juhendi leiate siit. Juhime tähelepanu, et fotode saatmiseks vajate internetti. Kui mobiilne internet ei võimalda kohapeal fotosid edastada, siis on võimalik äpoi salvestunud fotod hiliem saata wifi

🛛 🥎 🗕 Vasta

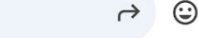

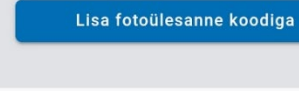

← Tagasi

Põllust on võimalik fotosid teha ka ilma PRIA saadetud fotoülesandeta. Kui teile saadetakse hiljem sama põllu kohta fotoülesanne, saab juba tehtud fotod ülesandega siduda ning PRIAle saata. Fotode tegemiseks vajutage nuppu "Lisa/vaata ülesandeta fotosid".

Fotoäpp Iva

Fotoülesandeid on võimalik äppi lisada

e-kirjaga saadetud lingil klõpsates või

vajutage nupule "Lisa fotoülesanne koodiga" ja trükkige kood lahtrisse.

Euroopa Li

Eesti

Lisa/vaata ülesandeta fotosid

#### III SAMM

## Lisage ülesanne äppi

Fotoülesande saab äppi lisada fotoülesande koodiga, mis on märgitud kasutajale saadetud e-kirjas. Ühe koodiga võib olla seotud üks või mitu fotoülesannet. Üks fotoülesanne on seotud ühe kindla põlluga. Fotoülesande lisamiseks on kaks võimalust, kas ekirjas oleva fotoülesande koodi lingi kaudu või sisestades fotoülesande koodi äpis käsitsi.

#### Fotoülesande lisamine e-kirjas oleva lingi kaudu:

- 1. Avage PRIAst saabunud e-kiri nutiseadmes (nt nutiseadme veebilehitsejas või meiliteenusepakkuja äpis) ja klõpsake fotoülesande koodile.
- 2. Teid suunatakse mobiiliäppi Iva, kus toimub fotoülesande lisamine.
- 3. Kui fotoülesande lisamine on lõppenud, kuvatakse kasutajale selle kohta teade.

| Lisa fotoülesanne                                                                               | Minu fotoülesanded                                        |
|-------------------------------------------------------------------------------------------------|-----------------------------------------------------------|
|                                                                                                 | Tegemata (1) Tehtud (1) Kehtetud (0) Kaart (2)            |
| Fotoülesandeid on võimalik lisada e-kirjaga<br>saadetud lingil vajutades või sisestage ülesande | ③ Äppi laaditi 1 uus fotoülesanne X                       |
| kood alipool olevasse lantrisse:                                                                | Põllu/ala nr Tähtaeg<br>11 07.06.2024                     |
|                                                                                                 | Massiivi/pärandniidu nr Staatus<br>66047761574 Alustamata |
| Lisa                                                                                            |                                                           |
|                                                                                                 |                                                           |
|                                                                                                 |                                                           |
|                                                                                                 |                                                           |
|                                                                                                 |                                                           |
| Europa Lilt<br>Europa Lilt<br>Europa Fagoranaineng Ford                                         |                                                           |

← Tagasi

+ Lisa 💍 Värskenda

#### Fotoülesande lisamine äpis:

- 1. Kui avate PRIA poolt saabunud e-kirja arvutis, siis tuleb sisestada fotoülesande kood äpis käsitsi.
- 2. Kui äpis ei ole veel ühtegi fotoülesannet, siis avaneb automaatselt avakuva, kus tuleb valida "Lisa fotoülesanne koodiga". Avanenud kasti tuleb sisestada fotoülesande kood ning vajutada nupule "Lisa". Kui äpis on juba fotoülesanne olemas, siis avaneb fotoülesannete loend. Sellisel juhul saab fotoülesande lisada järgnevalt:
  - a. Kuva all servas tuleb vajutada nupule "+ Lisa"
  - b. Seejärel avaneb koodiga lisamise kuva
  - c. Vastavasse kasti tuleb sisestada fotoülesande kood ja vajutada nupule "Lisa"
- 3. Kui fotoülesanne on lisatud, avaneb fotoülesannete loend ja ilmub teade fotoülesannete eduka lisamise kohta.

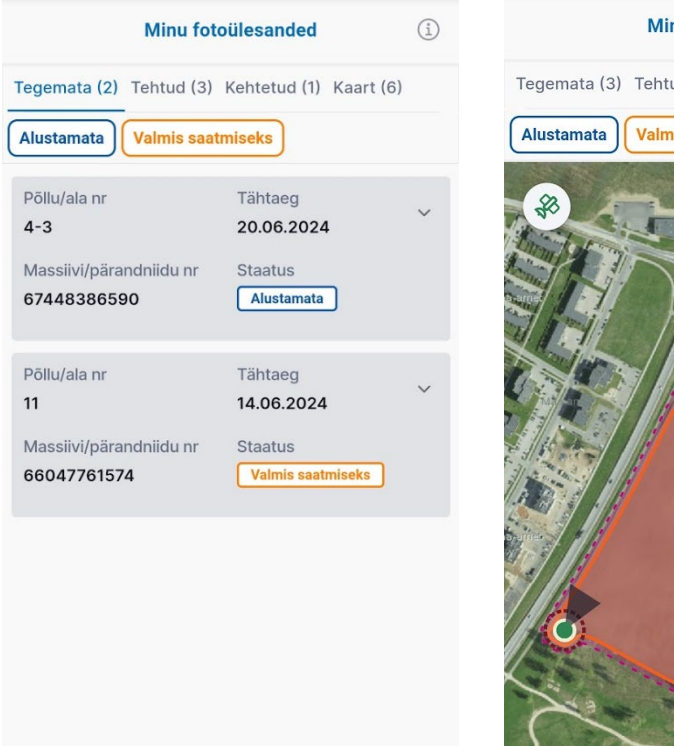

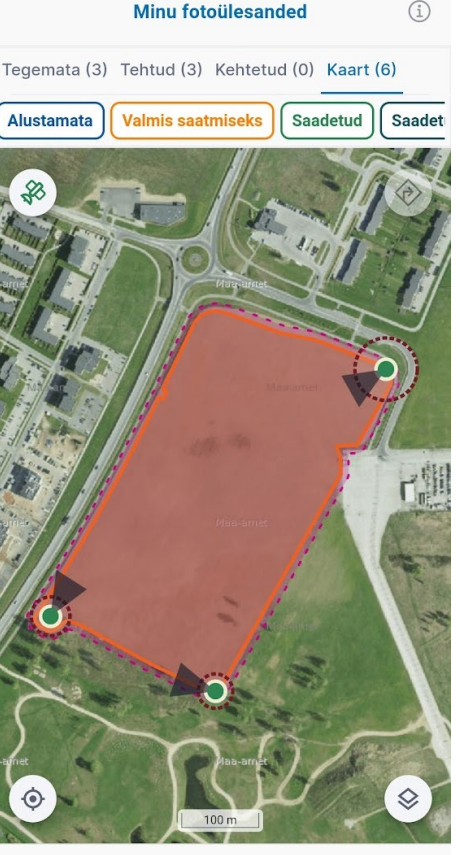

#### + Lisa 💍 Värskenda

+ Lisa

🖒 Värskenda

#### **IV SAMM**

## Tutvuge ülesandega

Peale fotoülesannete lisamist kuvatakse Teie fotoülesanded. Vaade avaneb ka järgnevatel äpi kasutamise kordadel ning sama ülesannet hiljem uuesti lisama ei pea. Fotoülesanded on jagatud kolmele vahelehele: tegemata, tehtud ja kehtetud. Vahelehel "Kaart" kuvatakse kaardivaates kõiki äppi lisatud fotoülesandeid. Kui ühel vahelehel on vähemalt kahes olekustaatuses fotoülesandeid, saab neid filtreerida kasutades filtri nuppe.

Fotoülesandeid on kahte tüüpi: põllupõhine ja punktipõhine. Põllupõhine fotoülesanne on seotud kindla põlluga, fotosid saab teha puhverala piires.

Punktipõhine fotoülesanne on seotud kindla punktiga põllul, fotosid saab teha puhverala piires ja etteantud suunas. Ühe põllu kohta võib olla mitu punktipõhist ülesannet.

Iga fotoülesanne on seotud ühe kindla põlluga. Ülesande sedelilt saab vaadata, millisele põllu või ala kohta ning kellele on ülesanne antud. Lisaks on kirja pandud ülesande tähtaeg ning staatus.

| Minu f                                                                                                  | otoülesanded                                                                                 | i    |
|----------------------------------------------------------------------------------------------------|----------------------------------------------------------------------------------------------|------|
| Tegemata (2) Tehtud (                                                                                   | 3) Kehtetud (1) Kaart (                                                                      | 6)   |
| Saadetud Saadetud (                                                                                     | teise kasutaja poolt)                                                                        |      |
| Põllu/ala nr                                                                                            | Tähtaeg                                                                                      |      |
| Aed                                                                                                    | 11.06.2024                                                                                   | ~    |
| Massiivi/pärandniidu nr<br>79401:006:0854                                                               | Staatus<br>Saadetud                                                                          |      |
| Fotoülesande nr<br>5684                                                                                 | Fotode arv                                                                                   |      |
| Taotleja nimi                                                                                           |                                                                                              |      |
| MAASIKAMARI OÜ                                                                                          |                                                                                              |      |
| Lisainfo<br>Palume teha põllu ko<br>ja eri suundades. Ük                                                | ohta 2-3 fotot eri kohta<br>s võiks olla lähivõte.                                           | ades |
| Tehtud fotode arv                                                                                       | Minimaalne fotode a                                                                          | arv  |
| 4                                                                                                    | 2                                                                                            |      |
| Nõuded (1)<br>1. Põllumajandus<br>ebasoovitava tain<br>seal tegeletakse<br>tootmisega Kuv<br>Kuva vähem | maal on välditud<br>nestiku ulatuslik levik,<br>põllumajandusliku<br>v <mark>a rohkem</mark> | kui  |
| + Lisa                                                                                                  | C. Värsken                                                                                   | da   |

Tähtaeg

07.06.2024

Täida

Fotode arv

0/2

Fotoülesande kompaktses vaates on iga fotoülesande kohta kuvatud: põllu/ala number, massiivi/pärandniidu number, tähtaeg ja staatus. Avades ülesande, kuvatakse sõltuvalt fotoülesande tüübist detailsem vaade. Põllupõhise fotoülesande puhul kuvatakse fotoülesande number, taotleja nimi ja tehtud fotode arv. Valides "Kuva rohkem", saab vaadata fotoülesande täpsemat kirjeldust ja loendit nõuetest, mida antud fotoülesandega soovitakse kontrollida.

Punktipõhise fotoülesande puhul kuvatakse vajalike punktide arv, taotleja nimi ning nende all loend selle põlluga seotud punktidest. Valides "Kuva rohkem", saab vaadata fotoülesande täpsemat kirjeldust ja tehtud fotode arvu.

Vajutades jaluses olevat nuppu "Värskenda", uuendatakse kõikide ülesannete staatust. Kui mõne ülesande staatus on uuenenud, siis liigutatakse vastav ülesanne õigele vahelehele ja selle kohta kuvatakse teade.

C, Varskenda

← Tagasi

Põllu/ala nr

5685-2 Sulge

Fotoülesande nr

11

#### Fotoülesande põhiinfo:

- **põllu/ala number.** Vastavalt sellele, kas konkreetse fotoülesande puhul on tegemist põlluga või niiduga;
- massiivi/pärandniidu number. Vastavalt sellele, kas konkreetse fotoülesande puhul on tegemist põlluga või niiduga;
- **tähtaeg.** Fotoülesande täitmise tähtaeg, mis on reeglina seitse päeva. Kui tähtajani on jäänud kuni kaks päeva, siis kuvatakse seda punaselt;
- staatus. Näitab, milline on fotoülesande staatus.

#### Põllupõhise fotoülesande detailinfo:

- fotoülesande number;
- taotleja nimi. Kliendi nimi PRIA registris;
- **fotode arv**. Ülesande kohta tehtud fotode arv ning info mitu fotot on selle ülesande täitmiseks minimaalselt vaja teha;
- tegevusnupp sõltuvalt fotoülesande staatusest. "Täida", "Täida/vaata", "Vaata";
- **nupp "Kuva rohkem".** Sellele vajutades avaneb fotoülesande detailvaade.

#### Punktipõhise fotoülesande detailinfo:

• täidetud fotoülesanded. Näitab mitu punktipõhist ülesannet selle põllu kohta on täidetud;

Mobiiliäpp Iva kasutusjuhend

- **ülesandeid kokku**. Näitab, mitu ülesannet selle põllu kohta on koostatud;
- taotleja nimi. Kliendi nimi PRIA registris;
- tegevusnupp sõltuvalt fotoülesande staatusest: "Saada", "Kustuta";
- **nupp "Kuva nõuded".** Sellele vajutades kuvatakse nõuded, mille tõttu on ilmnenud vajadus fotoülesandele.

Punktipõhise fotoülesande puhul kuvatakse iga punkti kohta lisaks eelnevale:

- fotoülesande number;
- **fotode arv**. Ülesande kohta tehtud fotode arv ning info mitu fotot on selle ülesande täitmiseks minimaalselt vaja teha;
- Nupp "Ava". Avatakse kaardivaade vastava punkti infoga;

#### "Kuva rohkem" nupu alt kuvatakse lisaks eelnevale:

- **lisainfo.** Fotoülesande täpsem kirjeldus. Kui lisainfo ei mahu ära kolmele reale, siis kuvatakse selle lisainfo lõpus valik "Kuva rohkem". Täismahus teksti lühemalt kuvamiseks tuleb valida "Kuva vähem";
- **fotode arv galeriis.** Näitab selle fotoülesande kohta tehtud fotode arvu;
- **minimaalne fotode arv.** Näitab mitu fotot on selle ülesande täitmiseks minimaalselt vaja teha;
- nõuded. Loend nõuetest, mida antud fotoülesandega soovitakse kontrollida. Sulgudes on nõuete arv. Nõuete loendiga antakse kasutajale infot, milliste nõuete kontrollimisel on ilmnenud vajadus fotoülesandele. Kui nõue ei mahu ära kolmele reale, siis kuvatakse teksti lõpus valik "Kuva rohkem". Täismahus nõude lühemalt kuvamiseks tuleb valida "Kuva vähem".

#### Lisafunktsiooni nupud:

- "+ Lisa". Avaneb kuva, kus kasutaja saab sisestada koodi uue ülesande lisamiseks;
- "Värskenda". Uuendatakse kõikide rakendusse lisatud ülesannete staatust. Kui mõne ülesande staatus on uuenenud, siis vastav ülesanne liigutatakse õigele vahelehele ja selle kohta kuvatakse teade. Samuti antakse teada, kui mõne ülesande täitmise tähtajani on jäänud kuni kaks päeva.

#### "Ava" nupule vajutades avatakse kaardivaade koos lisainfoga:

- kaardil on tsentreeritud põld, kus kuvatakse kõik selle põlluga seotud punktid, mis on värvitud vastavalt punkti staatusele. Kõnealune punkt on eresinine.
- **põllu/ala number.** Vastavalt sellele, kas konkreetse fotoülesande puhul on tegemist põlluga või niiduga;
- **tähtaeg.** Fotoülesande täitmise tähtaeg, mis on reeglina seitse päeva. Kui tähtajani on jäänud kuni kaks päeva, siis kuvatakse seda punaselt;
- fotoülesande number;
- **fotode arv.** Ülesande kohta tehtud fotode arv ning info mitu fotot on selle ülesande täitmiseks minimaalselt vaja teha;
- tegevusnupp sõltuvalt fotoülesande staatusest. "Täida", "Täida/vaata", "Vaata";

Põllu/ala nr Tähtaeg

Näita lisainfot ^

← Tagasi loendisse

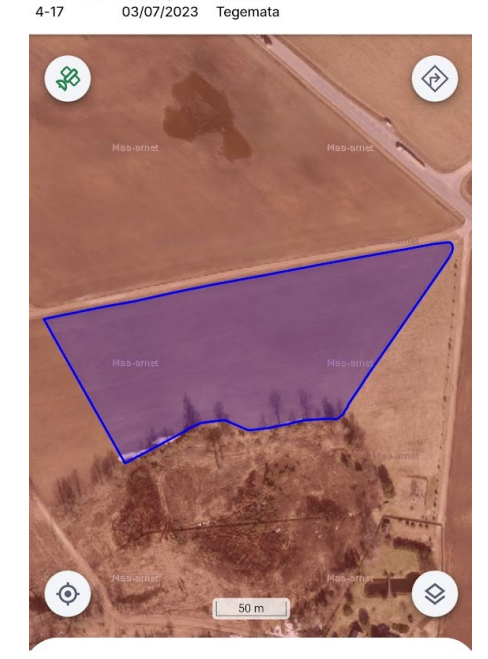

Lisa fotosid

Staatus

Põllu/ala nr Tähtaeg Staatus 4-17 03/07/2023 Tegemata

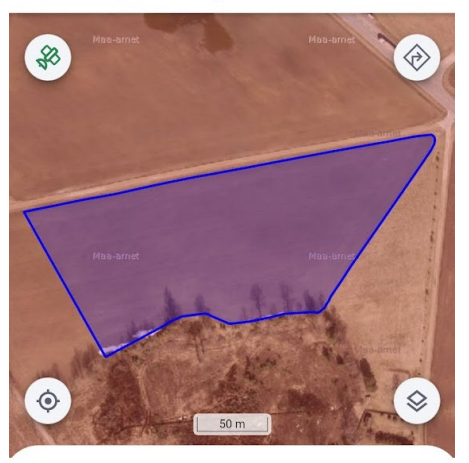

Peida lisainfo 🗡

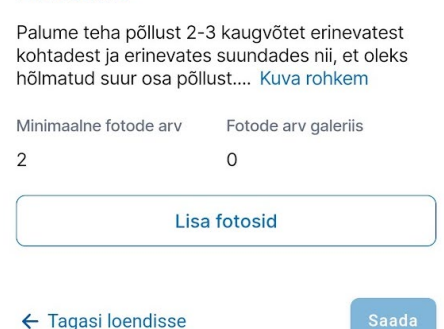

#### **V SAMM**

## Alustage ülesande täitmist

Kui olete fotoülesande sisuga tutvunud, siis vajutage ülesande või punkti sedelil nuppu "Täida". Avaneb kaardivaade, milles on nähtav ülesande info ning kaart, mille abil liikuda põllule ning valida fotode tegemiseks sobivad asukohad.

Kaardivaade on soovitatav avada enne põllule minemist. Kui kaardivaade on eelnevalt avatud, on see kasutatav ka ilma internetita, nt olukorras, kui põllul pole interneti levi. Võrguühenduseta režiimis kuvatakse kaardil alati pildistamise puhverala ning kasutaja asukoht, kuid muud funktsionaalsused võivad olla piiratud.

Kaardivaate jaluses on võimalik lisainfot avada ja peita, vajutades nupule "Näita lisainfot" / "Peida lisainfo". Lisainfo peitmine võib olla vajalik just väiksema ekraaniga telefonide puhul, kui lisainfo võib suure osa kaardist ära varjata.

#### 12/23

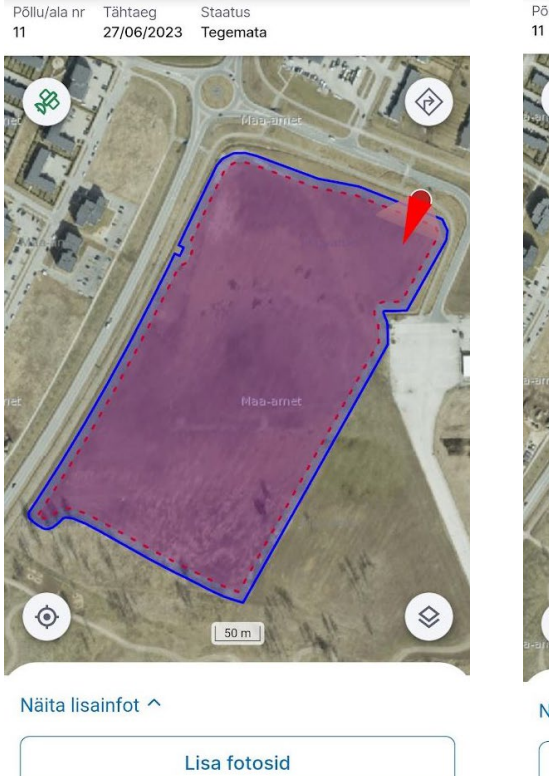

← Tagasi loendisse

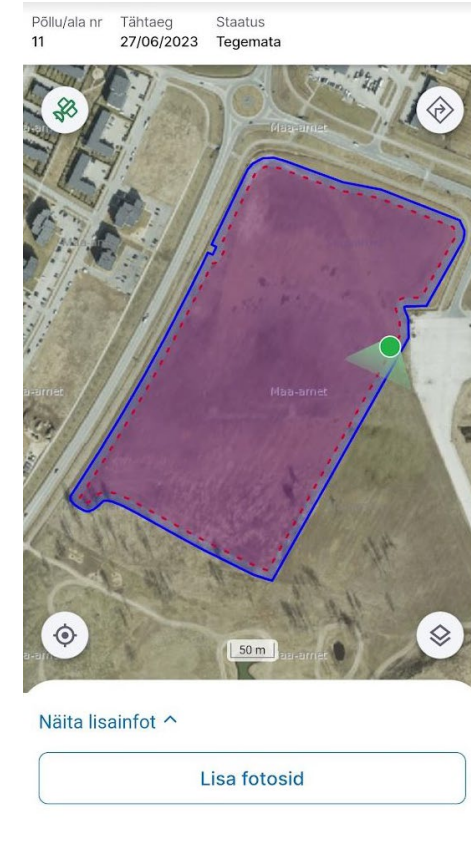

← Tagasi loendisse

Kaardil on märgitud:

- **põld või ala, mille kohta on ülesanne tehtud** (piirjoone värv on sama, mis põllu staatus);
- pildistamise puhverala:
  - põllupõhise fotoülesande puhul on puhverala punase tooni ja katkendliku joonega. Kõik põllust tehtavad pildid tuleb teha puhveralas;
  - punktipõhise fotoülesande puhul on valitud punkti puhverala eresinine ja teiste sama põllu punktide puhveralad on punase katkendliku joonega. Fotode tegemiseks vajalik suund on märgitud lehtriga, mille laiem osa näitab, millises suunas tuleb foto teha.
- kasutaja asukoht ja suund (täpiga). Täpp on rohelist värvi siis kui kasutaja asub puhveralas ning punast värvi siis kui kasutaja ei asu puhveralas. Kui kasutaja ei asu puhveralas, näitab eraldi punane nool suunda, kuhu poole jääb põld, mille kohta on ülesanne tehtud.
- **tehtud foto asukoht.** Kui selle ülesande kohta on tehtud fotosid, siis kuvatakse nende asukoht ja suund kaardil.
- kaardi mõõtkava. Kuvatakse kaardiliidese allosas keskel.

Kaardi nurkades on nupud:

• **seadme täpsus.** Kui satelliidi ikoon on roheline, on seadme täpsus foto tegemiseks piisav; kui ikoon on punane, siis

mitte. Nupule vajutamine avab seadme täpsuse andmeid kirjeldava akna. Üldjuhul on põllu peal asudes täpsus alati piisav, st ikoon on roheline. Mõnel juhul võib täpsus olla ebapiisav, nt paksu metsa sees, hoones või kaardivaate avamisel, kui seade ei ole jõudnud end veel positsioneerida. Sellise juhul tuleb veidi oodata või liikuda teise kohta;

- link välisele navigeerimisrakendusele. Nupule vajutamisel avaneb väline kaardirakendus (nt Google Maps). Äpp annab kaardirakendusele põllu lähimad koordinaadid;
- kaardikihid. Nupule vajutamine avab kaardikihtide loendi. Kasutaja saab valida, milliseid kaardikihte kuvatakse. Aluskaardina on vaikimisi kasutusel ortofoto;
- **kasutaja asukoht.** Nupule vajutamine tsentreerib kasutaja asukoha kaardil.

#### Tegevusnuppude funktsioonid kaardivaates:

- "Lisa fotosid". Avatakse kaameravaade ja kasutaja saab fotosid teha.
- "Vaata fotosid galeriis". Nupp on kuvatud siis, kui selle ülesande kohta on tehtud vähemalt üks foto. Nupule vajutades avatakse fotogalerii.
- "Kustuta ülesanne". Seda kuvatakse vaid põllupõhise ülesande puhul, punktipõhise ülesande puhul on see nupp fotoülesannete koondvaates. Nupp on kuvatud punaselt ning vaid juhul, kui fotoülesande staatus on muu kui "Tegemata" või "Pooleli". Selle funktsiooniga saab ülesande seadmest ära

kustutada ja seda enam seadmes taastada ei saa. Soovitame seda enne taotluse menetluse protsessi lõppu mitte teha. Kõik PRIAle saadetud fotod jäävad alles PRIA süsteemidesse.

- "Saada". Seda kuvatakse vaid põllupõhise ülesande puhul, punktipõhise ülesande puhul on see nupp loendivaates. Nupp on kuvatud aktiivselt, kui fotoülesande kohta on tehtud nõutud minimaalne arv fotosid ja ülesande tähtaeg ei ole möödas. Nupule vajutades saadetakse fotod PRIA süsteemi.
- **"Tagasi".** Nupp viib tagasi ülesannete nimekirja.

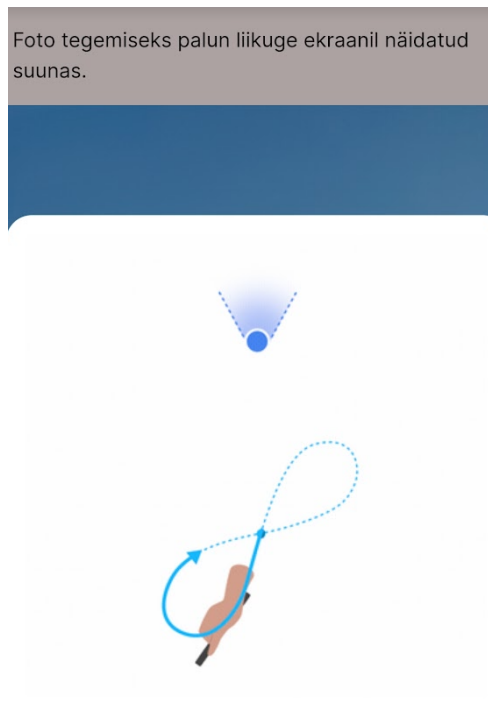

#### Seadme kalibreerimine

Palun kalibreerige oma seade enne pildistama asumist. Selleks tehke seadmega viis korda kaheksakujulisi liigutusi ning vajutage nupul "Tehtud".

Tehtud

#### **VI SAMM**

## Lahendage ülesanne

Kui olete eelnevad sammud läbinud, siis tuleb minna põllul või alal pildistamiseks sobivasse kohta ning lahendada ülesanne. Ülesande lahendamiseks tuleb teha põllust nõutud arvul fotosid. Fotosid saab teha ka rohkem, kuid üldjuhul mitte rohkem kui 10.

Iga fotoülesande sedelil on kirjeldus, mismoodi ja millest PRIA fotosid soovib. Üldjuhul on vaja teha põllust mitu fotot erinevatest kohtadest ja erinevates suundades. Eesmärk on jäädvustada fotodega võimalikult suurt ala põllust, sest PRIA töötaja saab põllu hindamisel lähtuda vaid saadetud fotodest.

#### 1. Sisenege kaameravaatesse vajutades kaardivaates nupule "Lisa fotosid"

Kaameravaatesse sisenemisel võidakse paluda seadme kalibreerimist. Kalibreerimise all mõeldakse seadme kompassi õigeks seadmist. See tagab foto tegemise suuna õigsuse süsteemis.

Süsteem kuvab teate "Seadme kalibreerimine. Palun kalibreerige oma seade enne pildistama asumist. Selleks tehke seadmega viis korda kaheksakujulisi liigutusi." Teates on ka abistav illustratiivne kujutis. Kui olete seadme kalibreerinud, tuleb vajutada nupule "Tehtud".

Lisaks võidakse küsida kaamera kasutamise luba. Selles etapis tuleb luba anda, sest vastasel juhul ei ole võimalik ülesannet täita.

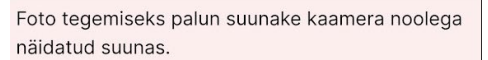

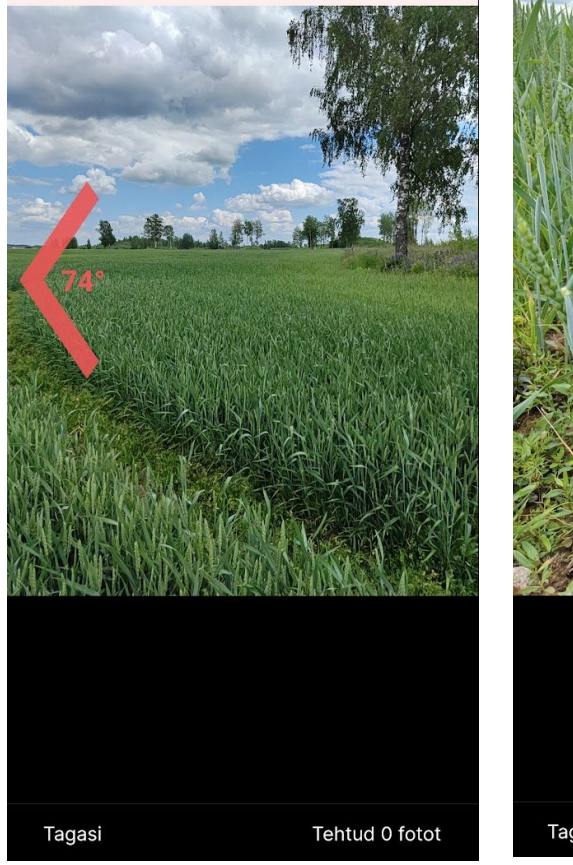

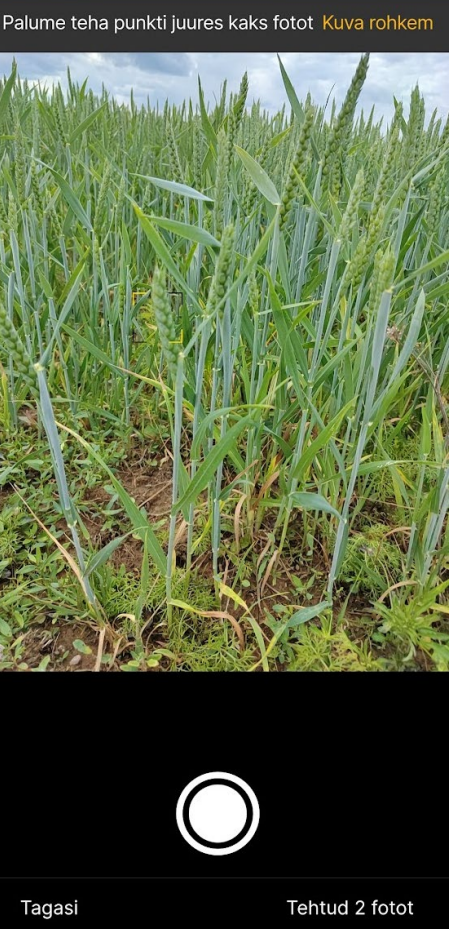

#### 2. Kontrollige, kas asute pildistamise puhveralas

Kõik põllust tehtavad fotod tuleb teha kaardil punase katkendliku joonega märgitud puhveralas. Kui kasutaja ei asu pildistamise puhveralas, kuvatakse kaameravaates juhised puhveralasse liikumiseks. Juhised on antud nii teksti kui ka suunda näitava noolega. Lisaks kuvatakse kasutaja kaugus puhveralast meetrites.

Kui kasutaja asub pildistamise puhveralas, ilmub sellekohane teade ning kasutaja saab teha põllust fotosid. Punktipõhise ülesande puhul juhendatakse kasutajat keerama telefoni kaamerat keerama õigesse suunda, misjärel on võimalik teha punkti kohta foto.

#### 3. Tehke kindlaks, kas vajalik on kaug- või lähivõte

Kui soovitakse põllust kaugvõtet, siis keerake telefon külili horisontaalsesse asendisse. Nõnda mahub põld laiemalt fotole ja saate ülevaatlikuma pildi.

Kui soovitakse lähivõtet, siis hoidke telefoni püstises asendis ja tehke foto nii, et fotole mahuks maksimaalses mahus kultuur või objekt, millest fotot sooviti.

#### Põllu/ala nr: 11

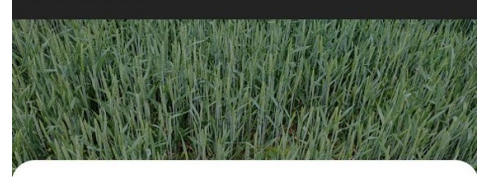

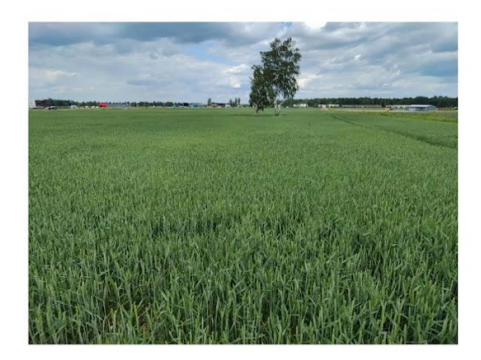

#### Foto tegemine õnnestus

| Sisesta | kirjeldus | (kohustu: | slik, min ´ | 10 tähemä | irki) |
|---------|-----------|-----------|-------------|-----------|-------|
|         |           |           |             |           |       |
|         |           |           |             |           |       |
|         |           |           |             |           |       |

Tühista

Salvesta

Palume teha punkti juures kaks fotot näidatud suunas

| Fotoülesande nr | Fotode arv     |  |
|-----------------|----------------|--|
| 5685-1          | 3/2            |  |
| Vaata fo        | tosid galeriis |  |

← Tagasi

Peida lisainfo ~

Põllu/ala nr

Tähtaeg

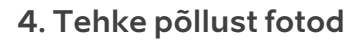

Kui kasutaja on foto tegemiseks sobivas kohas, valinud sobiva suuna ja pildi kadreerinud, siis tuleb vajutada päästikule. Seade teeb foto ja kuvab selle uues aknas koos tekstiväljaga, kuhu kasutaja saab soovi korral lisada kommentaari. Foto salvestamiseks tuleb vajutada nuppu "Salvesta".

Kui kasutaja ei soovi seda fotot salvestada ja tahab uue teha, siis tuleb vajutada lingile "Tühista". Süsteem sulgeb akna, avab kaameravaate ning kasutaja saab teha uue foto.

Pärast foto salvestamist avab süsteem uuesti kaameravaate. Jaluses kuvatakse salvestatud fotode arv. Kasutaja saab teha vajadusel veel fotosid. Kasutajal võimalik valida, millisele kohale kaamera fokusseeritakse, selleks tuleb ekraanil vajutada soovitud kohta.

Ülesande lahendamiseks tuleb teha põllust nõutud arvul fotosid. Fotosid saab teha ka rohkem, kuid üldjuhul mitte rohkem kui 10. Kui kasutaja soovib siiski teha rohkem fotosid, siis tuleks mõned varem tehtud fotod ära kustutada ja teha uued.

Foto tegemine võib ebaõnnestuda ka siis, kui tehtud foto on liialt udune või satelliitide levi ei ole piisav. Sellisel juhul kuvatakse vastav teade ning kasutajal tuleb teha uus foto.

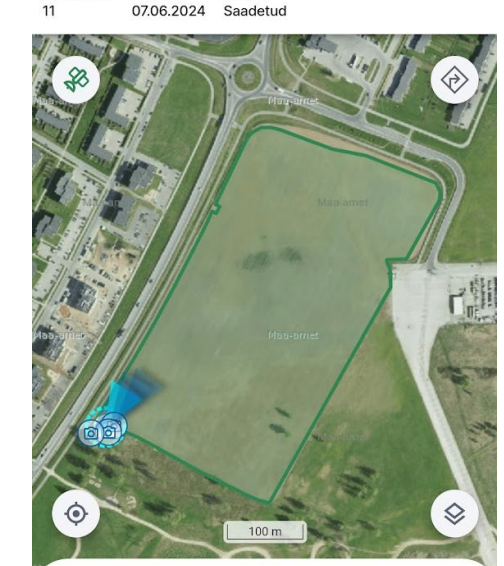

Staatus

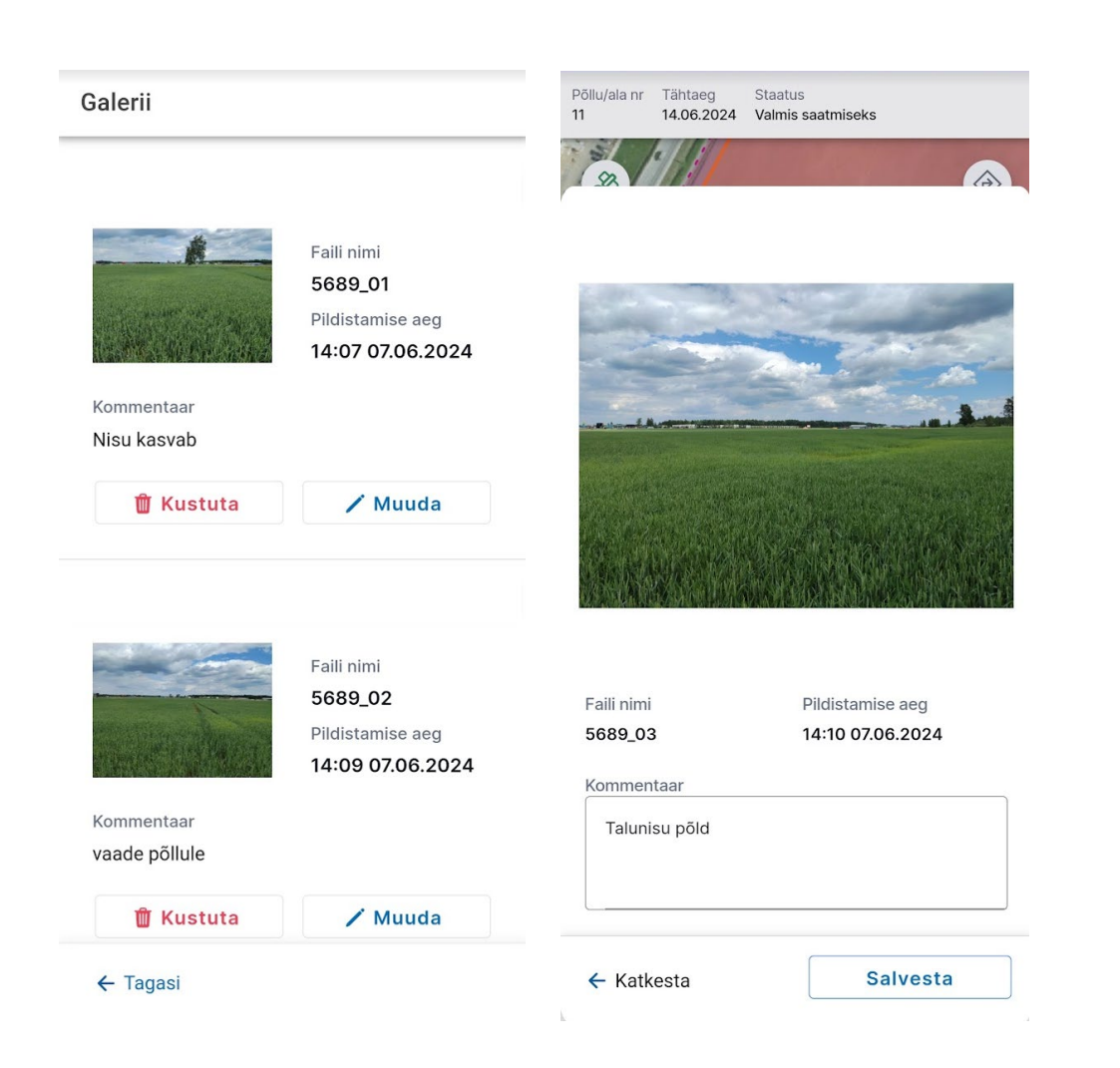

#### 5. Väljuge kaameravaatest ning vaadake tehtud fotod üle

Kui rohkem fotosid teha ei soovita, siis tuleb vajutada nupule "Lõpeta". Süsteem avab kaardivaate, kus on märgitud ka tehtud fotode asukohad.

Tehtud ja veel saatmata fotosid saab vaadata, muuta ja kustutada galeriist, kuhu pääseb kaardivaates nupust "Vaata fotosid galeriis".

Iga foto kohta on pisipildi kõrval kuvatud järgmised andmed: faili nimi (nimi on kujul ülesande number\_foto number, nt 5460\_01), foto tegemise aeg, lisatud kommentaar. Kui vajutada foto peal kaks korda, siis avab süsteem selle foto täisekraani vaates.

Kui fotoülesanne on staatuses "Pooleli", siis on iga foto järel kuvatud tegevusnupud "Muuda" ja "Kustuta". "Muuda" nupuga saab fotole lisada kommentaari või olemasolevat kommentaari muuta. "Kustuta" nupuga saab foto kustutada, nt juhul kui foto ei ole tehtud heast kohast või ei ole piisavalt kvaliteetne jne. Kui kustutamise järgselt jäi alles vähem fotosid, kui on ülesandes minimaalselt nõutud, siis tuleb kasutajal teha uus foto.

Kui fotoülesanne on staatuses "Saadetud", siis saab fotosid vaadata, kuid mitte muuta või kustutada.

Fotogalerii lehe all on nupp "Tagasi", mis viib kasutaja tagasi kaardivaatesse.

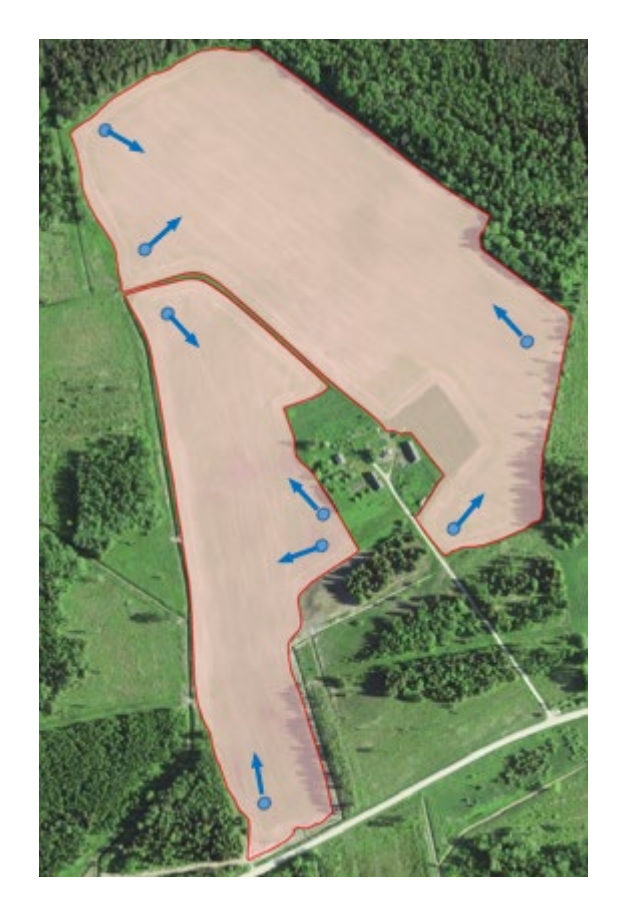

#### Mõned näpunäited fotode tegemiseks:

- Tehke fotod pildistamise puhveralas erinevatest kohtadest ja erinevatesse suundadesse. Nii on võimalikult suur ala põllust fotodega jäädvustatud. (Näide pildil)
- Ärge tehke fotot vastu eredat valgust. Sellisel juhul jääb põld näha liiga tumedalt ja pildilt ei ole võimalik midagi eristada.
- Püüdke hoida telefoni foto tegemise ajal paigal, et vältida uduseid fotosid. Väga uduste fotode puhul annab äpp sellest kasutajale teada ning palub teha uue pildi.
- Vaadake kohe peale foto tegemist pilt üle. Jälgige, kas see, mida soovisite pildistada, on sealt ka ilusti näha. Vajadusel tehke uus foto.

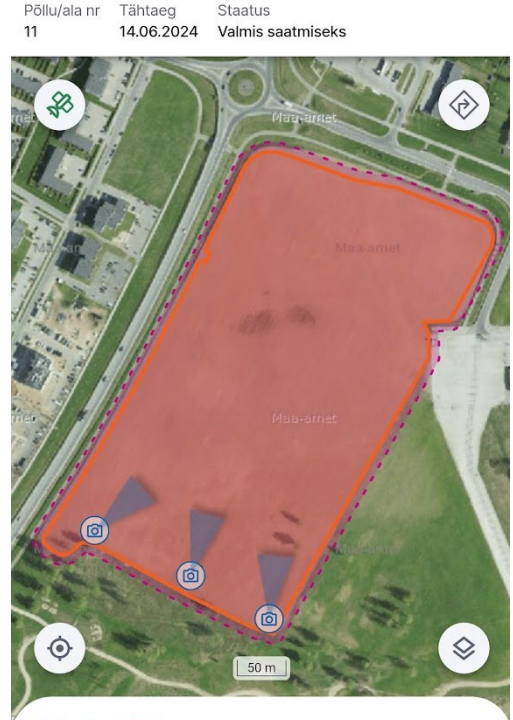

#### Näita lisainfot 🔨

|          | Lisa fotosid           |       |
|----------|------------------------|-------|
|          | Vaata fotosid galeriis |       |
| - Tagasi |                        | Saada |

#### VIISAMM

## Saatke ülesande vastus teele

Fotoülesande vastuse saab ära saata siis, kui ülesande kohta on tehtud vähemalt nõutud arvul fotosid. Vastuse saatmiseks tuleb vajutada kaardivaates nuppu "Saada". Veendu, et ülesande kohta tehtud fotod on asjakohased ja tehtud sobilikest kohtadest. Peale vastuse saatmist ei saa enam fotosid kustutada ega uuesti saata.

Fotoülesande vastuse saatmiseks on tarvis internetiühendust (mobiilne internet või ühendus wifi võrguga). Kui kasutajal on olemas mobiilse interneti pakett ja põllul on interneti levi hea, siis soovitame saata vastuse kohe pärast fotode tegemist.

Kui ülesande vastust saadetakse, siis peaks kasutaja olema ühe koha peal ja jälgima, et vastus ära saadetakse. Kui saatmise ajal liikuda, võib interneti levi muutuda või sootuks kaduda. Võrguühenduse katkemisel saatmise ajal kuvatakse kasutajale vastav teade. Pooleli jäänud saatmisel oleva ülesande fotosid ei saa enam kustutada ega muuta. Samuti ei saa alustatud saatmist tühistada.

Saatmine jätkub siis, kui võrguühendus on taastunud ja kasutaja avab vahepeal suletud äpi või vajutab avatuks jäänud äpi vastava ülesande kaardivaates uuesti nuppu "Saada".

Fotoülesande saatmisel tehakse taustal mitmeid kontrolle, muuhulgas kontrollitakse fotode ehtsust. Kui selle käigus ilmneb mõnel fotol puuduseid, näiteks on üritatud fotodega manipuleerida või on olnud foto tegemise ajal satelliitidelt saadud info puudulik, siis kuvatakse kasutajale veateade ning palve nõuetele mittevastav foto kustutada.

Kasutaja peab seejärel vajutama lingile "Kuva fotosid galeriis". Nõuetele mittevastav foto tuleb kustutada ning selle asemel tuleb teha vajadusel uus. Seejärel tuleb ülesande vastus uuesti saata.

**NB!** Fotoülesannet saab lisada korraga mitmesse seadmesse, kuid vastust saab saata vaid ühe korra ja ühest seadmest. Arvesse läheb esimene saatmine. Erinevate seadmetega saab sama ülesande kohta teha fotosid, kuid fotod talletuvad vaid selles seadmes, millega fotod tehti.

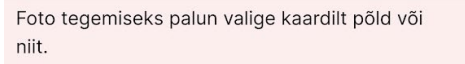

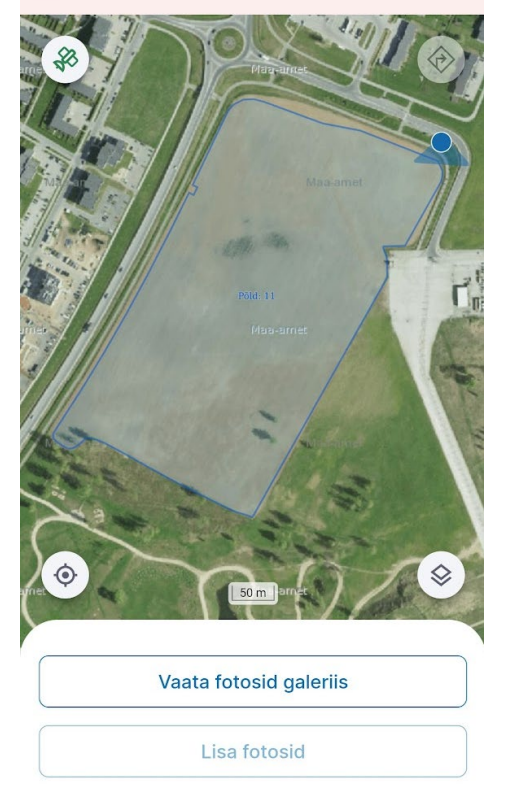

← Tagasi

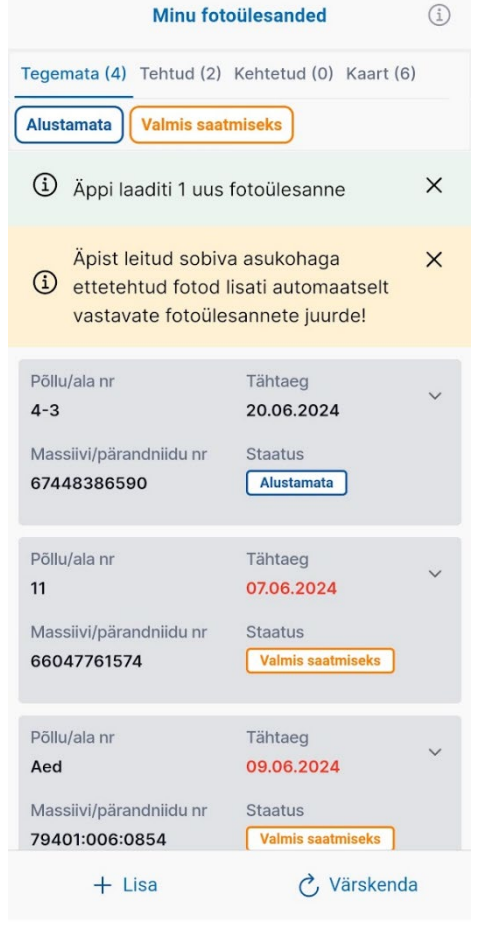

#### LISA I

## Fotode tegemine ilma ülesandeta

Kasutajal on võimalik teha põllu kohta fotosid ka ilma ülesandeta, kuid PRIAsse saab fotosid saata vaid siis, kui selle põllu kohta saadab PRIA hiljem ülesande. Fotosid saab ette teha vaid selliste põldude kohta, mis on lisatud juba käesoleva aasta toetustaotlusele.

Fotosid saab äpis teha vaid internetiühenduse (mobiilne internet või ühendus wifi võrguga) olemasolul.

Fotode tegemiseks tuleb äpi avakuval vajutada "Lisa/vaata ülesandeta fotosid" ja avanevas kaardivaates valida põld, mille kohta soovitakse fotosid teha.

Kui põld on valitud, siis kuvatakse selle põllu number ja vastav massiivi number kaardivaate päises. Fotosid saab teha põllu piirest sissepoole jääva puhverala sees, mis on märgitud eresinise katkendliku joonega. Põllu kohta tuleks teha minimaalselt kaks fotot.

Põllule navigeerimine ja juhendamine toimib sarnaselt fotoülesande täitmisega. Kui fotot tehakse enne ülesande saamist, siis on foto kohta kommentaari lisamine kohustuslik.

Kui selle põllu kohta saabub fotoülesanne ja see on äppi lisatud, siis seotakse kõik selle põllu kohta varasemalt tehtud fotod automaatselt vastava fotoülesande juurde ja kasutajale kuvatakse sellekohane teade. Asjakohane teade on ka fotoülesannete loendis selle ülesande juures ja galeriis iga sellise foto juures.

Kasutajal on võimalus enne fotode saatmist teha veel vajadusel fotosid juurde või neid kustutada.